## Sub-Object Code Create

## **Creating a Sub-Object Code**

On Kuali home page in the Activities section of Chart of Accounts, select "Sub-Object" to open the Sub-Object Lookup screen.

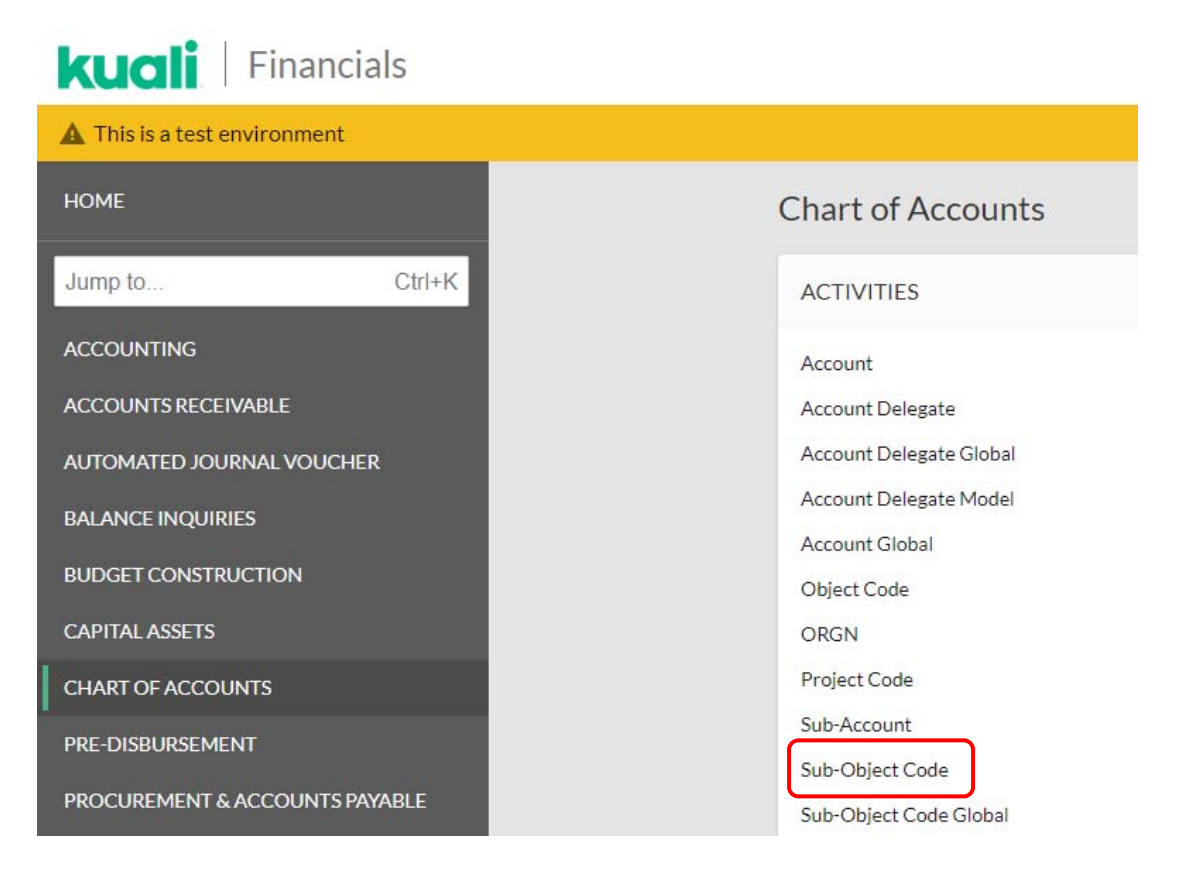

This will take you to the Sub-Object code Lookup screen. In the top right corner, click on create new

| Sub-Object Code Lookup 🛛 |                                     |       |                       |     | Create New |
|--------------------------|-------------------------------------|-------|-----------------------|-----|------------|
|                          | Fiscal Year:                        |       | Chart Code:           |     |            |
|                          | 2020                                | 0     |                       | • @ |            |
|                          | Account Number:                     |       | Object Code:          |     |            |
|                          |                                     | 0     |                       | Ø   |            |
|                          | Sub-Object Code:                    |       | Sub-Object Code Name: |     |            |
|                          | Active Indicator:<br>Yes   No  Both |       |                       |     |            |
|                          | Sea                                 | rch C | lear Cancel           |     |            |

This will then take you to the Sub-Object Code screen in which you can create your new sub-object code. In the Document Overview tab, enter a description and Explanation of why you are creating the sub-object code.

| DOCUMENT OVERVIEW                                |               |
|--------------------------------------------------|---------------|
| OVERVIEW                                         |               |
| Description :     Organization Document Number : | Explanation : |
| EDIT SUB OBJECT CODE                             |               |
|                                                  | NEW           |
| * Fiscal Year:                                   | 2020 💿        |
| * Chart Code:                                    | · · ·         |
| * Account Number:                                | 0             |
| * Object Code:                                   | 0             |
| * Sub-Object Code:                               |               |
| * Sub-Object Code Name:                          |               |
| * Sub-Object Code Short Name:                    |               |
| Active Indicator:                                | 8             |
| NOTES AND ATTACHMENTS (0)                        |               |
| Submit Save                                      | Close Cancel  |

In the Edit Sub-Object Code section of the document enter the remaining information. For our example we are using Acct #2782700, Object Code 4380, Sub-Object Code ADV, etc...

| DOCUMENT OVERVIEW                                                 |                                                                                    |
|-------------------------------------------------------------------|------------------------------------------------------------------------------------|
| OVERVIEW                                                          |                                                                                    |
| * Description: Add sub-object code Organization Document Number : | Explanation : Creating a new sub-object code for Account<br>Number 2782700 QC 4380 |
| EDIT SUB OBJECT CODE                                              |                                                                                    |
|                                                                   | NEW                                                                                |
| * Fiscal Year:                                                    | 2020 💿                                                                             |
| * Chart Code:                                                     | CO - Colorado State University 🔹 💿                                                 |
| * Account Number:                                                 | 2782700                                                                            |
| * Object Code:                                                    | 4380                                                                               |
| * Sub-Object Code:                                                | VDA                                                                                |
| * Sub-Object Code Name:                                           | Advancement                                                                        |
| * Sub-Object Code Short Name:                                     | Advancement                                                                        |
| Active Indicator:                                                 | 8                                                                                  |
| NOTES AND ATTACHMENTS (0)                                         |                                                                                    |
| Submit Save                                                       | Close Cancel                                                                       |

When all fields are complete, click Submit.

## Viewing the Balance of a Sub-Object Code

There are multiple options under the Balance Inquiries section of Kuali to view your Sub-Object Code balance. Click on the Available Balances under Balance Inquiry.

| kuali   Financials           |                           |
|------------------------------|---------------------------|
| A This is a test environment |                           |
| HOME                         | Balance Inquiries         |
| Jump to Ctrl+K               | ACTIVITIES                |
| ACCOUNTING                   | Available Balances        |
| ACCOUNTS RECEIVABLE          | Balances by Consolidation |
| AUTOMATED JOURNAL VOUCHER    | Cash Balances             |
| BALANCE INQUIRIES            | General Ledger Balance    |
| BUDGET CONSTRUCTION          | General Ledger Entry      |
| CAPITAL ASSETS               | Open Encumbrances         |

In this screen, enter account 2600000-2590 for FY14. The Consolidation Option defaults to Consolidation and will total all your sub-object codes and anything that is not specified to a sub-object code.

| Availa        | ble Balanc          | es Lookup 🛛    |                                                                       |                      |                 |                                                                |                 |                    |              |
|---------------|---------------------|----------------|-----------------------------------------------------------------------|----------------------|-----------------|----------------------------------------------------------------|-----------------|--------------------|--------------|
|               |                     |                | Fiscal Year:     2014     Account Number:     280000     Object Code: | 6                    | 5               | * Chart Code:<br>CO<br>Sub-Account Number:<br>Sub-Object Code: | 0               |                    |              |
|               |                     |                | 2590<br>Consolidation Option:<br>© Consolidation                      | etail © Exclude Sear | Sub-Accounts    | Include Pending Ledger Entry:<br>No O Approved O<br>ancel      | All             |                    |              |
| Search        | h Results           |                |                                                                       |                      |                 |                                                                |                 |                    | 1-1 of 1     |
| Fiscal Year   | Chart Code          | Account Number | Sub-Account Number                                                    | Object Code          | Sub-Object Code | Budget Amount                                                  | Actuals Amount  | Encumbrance Amount | Variance     |
| 2014          | <u>CO</u>           | 2600000        | "ALL"                                                                 | 2590                 | "ALL"           | 0.                                                             | 00 1,455,820.61 | 0.00               | 1,455,820.61 |
| Export option | ns: CSV   spreadsho | et   XML       |                                                                       |                      |                 |                                                                |                 |                    |              |

To see your Sub-Object Codes, click on Detail under consolidation options. This will show the amount by sub-object code. If you do not have a sub-object code the sub-object code section will show "---". See next page for screenshot.

| Availa      | ble Balance | es Lookup 🙍    |                    |                    |                 |                               |                |                    |            |
|-------------|-------------|----------------|--------------------|--------------------|-----------------|-------------------------------|----------------|--------------------|------------|
|             |             |                | * Fiscal Year:     |                    |                 | * Chart Code:                 |                |                    |            |
|             |             |                | 2020               |                    | 0               | co                            | 0              |                    |            |
|             |             |                | * Account Number:  |                    |                 | Sub-Account Number:           |                |                    |            |
|             |             |                | 2400000            |                    | 0               |                               | 0              |                    |            |
|             |             |                | 2800000            |                    | 0               |                               | 0              |                    |            |
|             |             |                | Object Code:       |                    |                 | Sub-Object Code:              |                |                    |            |
|             |             |                | 2590               |                    | 0               |                               | 0              |                    |            |
|             |             |                | Consolidation Opt  |                    |                 | Include Pending Ledger Entry: |                |                    |            |
|             |             |                | Consolidation      | Detail O Exclusion | le Sub-Accounts | No O Approved O All           |                |                    |            |
|             |             |                |                    | _                  |                 |                               |                |                    |            |
|             |             |                |                    | Se                 | earch Clear     | Cancel                        |                |                    |            |
| Coord       | Deculto     |                |                    |                    |                 |                               |                |                    | 1.17.0117  |
| Searci      | n Results   |                |                    |                    |                 |                               |                |                    | 1-1/ 0/ 1/ |
| Fiscal Year | Chart Code  | Account Number | Sub-Account Number | Object Code        | Sub-Object Code | e Budget Amount               | Actuals Amount | Encumbrance Amount | Variance   |
| 2020        | <u>co</u>   | 2600000        |                    | 2590               | 14              | 0.00                          | 0.00           | 0.00               | 0.00       |
| 2020        | <u>co</u>   | 2600000        |                    | 2590               | 03              | 0.00                          | 0.00           | 0.00               | 0.00       |
| 2020        | <u>co</u>   | 2600000        | ****               | 2590               | 05              | 0.00                          | 0.00           | 0.00               | 0.00       |
| 2020        | <u>co</u>   | 2600000        |                    | 2590               | 11              | 0.00                          | 0.00           | 0.00               | 0.00       |
| 2020        | <u>CO</u>   | 2600000        |                    | 2590               | 12              | 0.00                          | 0.00           | 0.00               | 0.00       |
| 2020        | <u>CO</u>   | 2600000        |                    | 2590               | 17              | 0.00                          | 0.00           | 0.00               | 0.00       |
| 2020        | <u>co</u>   | 2600000        |                    | 2590               | 26              | 0.00                          | 0.00           | 0.00               | 0.00       |
| 2020        | CO          | 2600000        |                    | 2590               | 28              | 0.00                          | 0.00           | 0.00               | 0.00       |
| 2020        | 02          | 2600000        |                    | 2590               | 29              | 0.00                          | 0.00           | 0.00               | 0.00       |
| 2020        | <u>CO</u>   | 2600000        |                    | 2590               | 33              | 0.00                          | 41,825.00      | 0.00               | 41,825.00  |
| 2020        | CO          | 2600000        |                    | 2590               | 13              | 0.00                          | 0.00           | 0.00               | 0.00       |
| 2020        | <u>co</u>   | 2600000        |                    | 2590               | 01              | 0.00                          | 0.00           | 0.00               | 0.00       |
| 2020        | <u>CO</u>   | 2600000        |                    | 2590               | 02              | 0.00                          | 0.00           | 0.00               | 0.00       |
| 2020        | <u>CO</u>   | 2600000        |                    | 2590               | 04              | 0.00                          | 0.00           | 0.00               | 0.00       |

## Deactivating a Sub-Object Code

To deactivate a Sub-Object Code, go to the Sub-Object Code Lookup Screen and type in the Account Number, Object Code and Sub-Object Code you wish to deactivate. Then click Edit next to the Sub-Object code you wish to change.

| Sub-Ob    | oject Code Loo | okup e     |                               |             |                       |                      | Create New       |
|-----------|----------------|------------|-------------------------------|-------------|-----------------------|----------------------|------------------|
|           |                |            | Fiscal Year:                  |             | Chart Code:           |                      |                  |
|           |                |            | 2020                          | ٥           |                       | • ©                  |                  |
|           |                |            | Account Number:               |             | Object Code:          |                      |                  |
|           |                |            | 2600000                       | 0           | 2590                  | Ø                    |                  |
|           |                |            | Sub-Object Code:              |             | Sub-Object Code Name: |                      |                  |
|           |                |            | 01                            |             |                       |                      |                  |
|           |                |            | Active Indicator:<br>Yes O No | Ø Both      |                       |                      |                  |
| /         |                |            |                               | Search      | Clear Cancel          |                      |                  |
| Search    | Results        |            |                               |             |                       |                      | 1-1 of 1         |
| Actions   | Fiscal Year    | Chart Code | Account Number                | Object Code | Sub-Object Code       | Sub-Object Code Name | Active Indicator |
| edit coox | 2020           | 60         | 2600000                       | 2590        | 01                    | FB Seasons           | Yes              |

Export options: CSV | spreadsheet | XML

In the Sub-Object code screen, enter a Description and Explanation for your change, then uncheck the Active Indicator box and click Submit. Once approved the sub-object code will be deactivated.

| DCUMENT OVERVIEW              |                                |                               |                                |
|-------------------------------|--------------------------------|-------------------------------|--------------------------------|
| OVERVIEW                      |                                |                               |                                |
| * Description                 |                                | Explanation :                 |                                |
| Organization Document Number: |                                |                               |                                |
| IT SUB OBJECT CODE            |                                |                               |                                |
|                               | PREVIOUS                       |                               | PROPOSED                       |
| Fiscal Year:                  | 2020                           | Fiscal Year:                  | 2020                           |
| Chart Code:                   | CO - Colorado State University | Chart Code:                   | CO - Colorado State University |
| Account Number:               | 2600000                        | Account Number:               | 2600000                        |
| Object Code:                  | 2590                           | Object Code:                  | 2590                           |
| Sub-Object Code:              | 01                             | Sub-Object Code:              | 01                             |
| Sub-Object Code Name:         | FB Seasons                     | * Sub-Object Code Name:       | FB Seasons                     |
| Sub-Object Code Short Name:   | FB Seasons                     | * Sub-Object Code Short Name: | FB Seasons                     |
| Active Indicator:             | Yes                            | Active Indicators             | ×                              |
|                               |                                |                               |                                |

For questions, please contact your campus services representative at <a href="http://busfin.colostate.edu/Depts/Campus\_Svcs.aspx">http://busfin.colostate.edu/Depts/Campus\_Svcs.aspx</a>